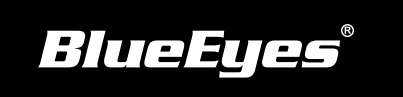

## Smartape智录软件安装指南

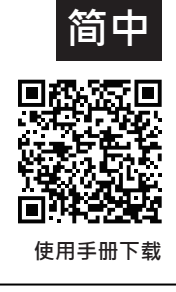

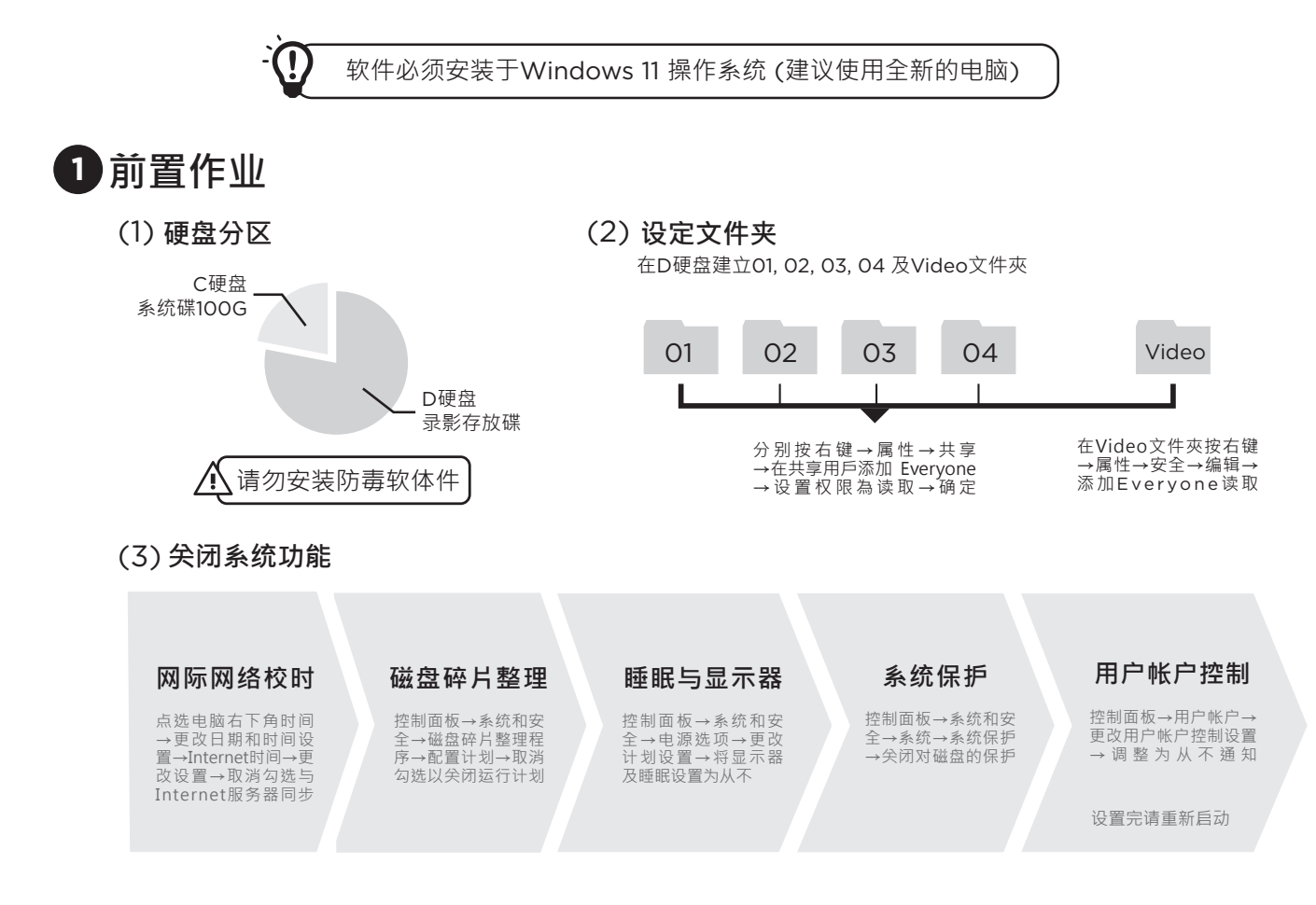

## 2 检查电子邮件内下载连结,下载Smartape软体安装档

(!) 第一次安装与使用软体时,电脑请务必保持可以连上网际网路状态

## 3 安装Smartape软件

(1) 开启Smartape安装档的文件夹,选择Setup.exe档案,按滑鼠右键点选 | 👽 以管理员身份运行 】

(2) 点击 运行(R) · 点击 下一步(N) > · 开始安装

(3) 依照指令确认安装文件夹位置→选择语言→确认安装流程→完成资讯提示,完成安装

## 4 设定程序以管理员身份运行

选择SmartApp.exe档案→点击滑鼠右键→属性→兼容性→勾选以管理员的身分运行此程序

程序档案位置

Windows 11 ▶ 进入开始画面寻找Smartape程序,按滑鼠右键→开启档案位置